## Print Screen Enlarged

Q. The Print Screens I receive from you are enlarged. How can I enlarge my Print Screens before sending them? A. You will need to download the XP Power Toy - Image Resizer from www.microsoft .com 1. Download it, you don't have to install, it does that automatically. 2. Once downloaded it, any time you rightclick a picture you'll have the drop down menu option to RESIZE . 3. When you do a print scr which is a picture and paste that pic to an email, you just rightclick it and select to Resize-Full page.

Revised 8/9/2008 JMM